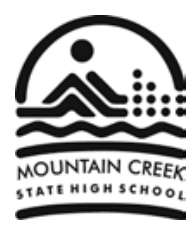

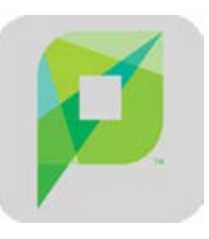

## faq sheet : web printing with BYOx + PaperCut

- o Login to school network via DETE-BYOx
- o Open a Web Browser, e.g.:

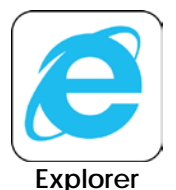

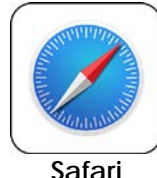

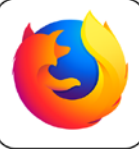

Firefox

 In Address field, enter web address of print server: http://10.100.236.11:9191/app

## o Login to PaperCut:

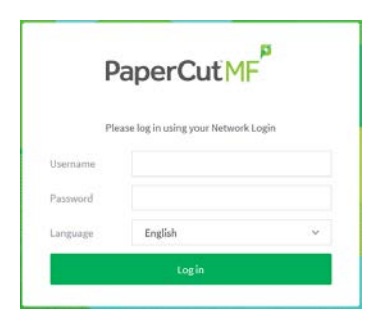

## • From Summary page, click Web Print:

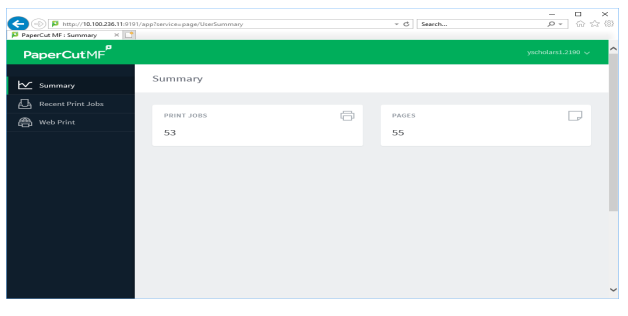

From Web Print page, click Submit a Job >>

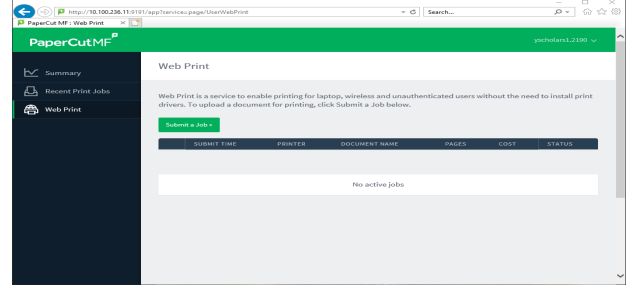

 Select a local printer, e.g. to select **Resource** Centre printer, click the radio-button next to:
 eqsun2190011/ResourceCentre (virtual)

|                               |                                                                      |                               | - 0 ×                |
|-------------------------------|----------------------------------------------------------------------|-------------------------------|----------------------|
| C 🛞 🏴 http://10.100.226.11/91 | 91/app?cervice=direct/1/UcerV/ebPrintSelectPrinter/contrib/SimpleTab | teColumnPag = G Search        | - A A                |
| PaperCut MF : Web Print 🖂 📑   | 1                                                                    |                               |                      |
| PaperCutMF                    |                                                                      |                               | yscholars1.2190 🥪    |
|                               | Web Print                                                            | 1. Printer                    | 2. Options 3. Upload |
| Recent Print Jobs             | Coloct a printon                                                     |                               |                      |
| 🐣 Web Print                   | Select a printer:                                                    |                               |                      |
|                               |                                                                      |                               |                      |
|                               | PRINTER NAME ¥                                                       | LOCATION/DEPARTMENT           |                      |
|                               | <ul> <li>eqsun2190011\ResourceCentre (virtual)</li> </ul>            | Resource Centre               |                      |
|                               | o eqsun2190011\P2190WELLTOES                                         | Wellness Centre               |                      |
|                               | <ul> <li>eqsun2190011\P2190Staff (virtual)</li> </ul>                | All Staff Photocopiers        |                      |
|                               | o eqsun2190011\P21905CI1TOE5                                         | Science Building              |                      |
|                               | o eqsun2190011\P2190MU08TOES                                         | Music - MU08                  |                      |
|                               | o eqsun2190011\P2190LESC2LEX                                         | Less Level 2                  |                      |
|                               | eqsun2190011\P2190LESCILEX                                           | LESC Level 1                  |                      |
|                               | eqsun2190011\P2190ISPTOES                                            | International Student Program |                      |
|                               | o eqsun2190011\P2190HE02OKI                                          | Home Economics - HE02         |                      |

o Click: 2. Print Options and Account Selection.

| 2. Print Options and Account Selection » |
|------------------------------------------|

## o Click: 3. Upload Documents.

| Web Print              |        |                       |
|------------------------|--------|-----------------------|
| Options                | Copies |                       |
|                        | 1      |                       |
| = 1. Printer Selection |        | 3. Upload Documents > |

- If not an allowed file type, e.g. Pages, open the document, use Export or Save As a .doc or .pdf.
- o Select the new version of the document.
- o Close the document if it's open.
- o Click **Browse** then select the filename.
- o Click Upload & Complete.

| Upload                               | Browse                                                                                                    |
|--------------------------------------|----------------------------------------------------------------------------------------------------|
| Select documents to upload and print | The following file types are allowed: Microsoft Excel xlam, xls, xlsb,<br>xlam, xlsx, xltm, titls Microsoft PowerPoint pot, potm, pots, ppam,<br>pps, ppsm, pps, ppt, pptm, pptx Microsoft Word doc, docm, docx,<br>dot, doth, dots, rtf, but PDF pdf Picture Files bmp, dib, gif, jifi, jif, jp<br>jpeg, jpg, png, tif, tiff XPS xps |
|                                      | pps, ppsm, ppsx, ppt, pptm, pptx Microsoft Word doc, docm, doc<br>dot, dotm, dotx, rtf, txt PDF pdf Picture Files bmp, dib, gif, jiff,<br>jpeg, jpg, png, tif, tiff XPS xps                                                                                                    |

• The status dialogue box gives the option of restarting the print process.

| $\overline{\mathbf{a}}$ | Your document was successfully submitted. See the table below to track its status. |                                                        |                                             |                                                       |                       |                      |                                      |
|-------------------------|------------------------------------------------------------------------------------|--------------------------------------------------------|---------------------------------------------|-------------------------------------------------------|-----------------------|----------------------|--------------------------------------|
|                         | We<br>Wel                                                                          | e <b>b Print</b><br>b Print is a ser<br>need to instal | vice to enable prir<br>Il print drivers. To | nting for laptop, wireless a upload a document for pr | nd unau<br>inting, cl | thentica<br>ick Subr | ted users withou<br>nit a Job below. |
|                         | Sub                                                                                | mit a Job >                                            |                                             |                                                       |                       |                      |                                      |
|                         | Sub                                                                                | SUBMIT TIME                                            | PRINTER                                     | DOCUMENTNAME                                          | PAGES                 | COST S               | TATUS                                |

- Release queued job by logging in to printer.
- Time taken to print depends on the file size and complexity, and other jobs in the queue.